## 湖南第一师范学院教务处

# 2021-2022 学年第二学期公共选修课(线上课程)学习须知

一、开课平台及开课时间

1. 中国大学 MOOC 平台、学银在线、优学院开课及考试时间见对应课程导学 QQ 群中的群公告。

2. 超星平台开课及考试时间

非毕业班开课时间:3月12日——6月5日 非毕业班考试时间:6月6日——6月12日 毕业班开课时间:3月12日——4月17日 毕业班考试时间:4月18日——4月24日

二、学习方式

1. 选了中国大学 MOOC、学银在线、优学院平台课程的同学,请根据所选课程在3月13日前加入对应"导学 QQ 群", 根据任课教师发布的公告要求开展学习。群号见《2021-2022 学年第二学期线上课程导学群一览表》(附件1)。

2. 选了超星平台课程的同学,根据《超星通识课程学生使用手册》(附件2)开展学习。

### 三、注意事项

 超星平台课程设有学委导学群,群号见《2021-2022 学年第二学期线上课程导学群一览表》(附件1)。请每个班 确定一位学委在3月13日前加入导学群,由学委统一在导 学QQ群代同学们咨询问题,其他同学无需入群。

2. 所有导学 QQ 群仅用于了解和发布课程学习的相关事项。

附件1:2021-2022 学年第二学期线上课程导学群一览表 附件2:超星通识课程学生使用手册

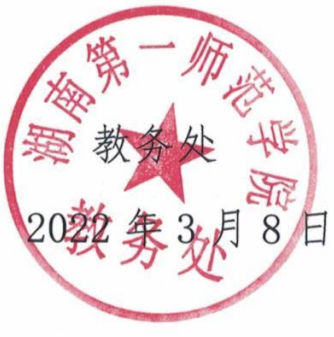

#### 附件1:

## 2021-2022学年第二学期线上课程导学群一览表

注意事项:

1. 选了在中国大学MOOC、学银在线、优学院平台课程的同学,请根据所选课程名称在3月13日前加入对应"导学QQ群"。加群请备注:XX年级-XX班级-XX班级-AX处名,否则不予通过。

2. 选了超星平台课程的同学,请每个班确定一位学委在3月13日前加入导学群,由学委统一在导学QQ群代同学们咨询问题,其他同学无需入群,加群请备注:XX年级-XX班级-XX班纪,否则不予通过。

3. 导学QQ群仅用于了解和发布课程学习的相关事项。

| 课程名称              | 授课教师 | 学习平台     | 导学QQ群号                                                         |      |
|-------------------|------|----------|----------------------------------------------------------------|------|
| 多模态英语语音           | 杜晓文  | 优学院      | 615391171                                                      |      |
| 小学语文教学            | 李金国  | 中国大学MOOC | 761758315                                                      |      |
| 教师口语              | 李晖旭  | 中国大学MOOC | 461129123                                                      |      |
| 唐诗宋词名家名作导赏        | 刘汾   | 中国大学MOOC | 957122394                                                      |      |
| 新媒体视听节目制作         | 谢杰   | 中国大学MOOC | 749785537                                                      |      |
| 小学教师专业成长引导        | 朱承学  | 中国大学MOOC | 655498612                                                      |      |
| 旅游商务英语            | 黄予勤  | 学银在线     | <b>217998364</b> 882109515(                                    | (2 群 |
| 小学音乐教学论           | 杨丹   | 学银在线     | 494568750                                                      |      |
| 对联文化              | 鲁晓川  | 学银在线     | 596245127                                                      |      |
| 数码摄影              | 邵馨颖  | 学银在线     | 1083286646                                                     |      |
| 新青年 · 习党史         | 网络教师 | 超星平台     |                                                                |      |
| 生命智能              | 网络教师 | 超星平台     |                                                                |      |
| 从爱因斯坦到霍金的宇宙       | 网络教师 | 超星平台     | 7                                                              |      |
| 艺术鉴赏              | 网络教师 | 超星平台     |                                                                |      |
| 艺术哲学: 美是如何诞生的     | 网络教师 | 超星平台     | 7                                                              |      |
| 从草根到殿堂:流行音乐导论     | 网络教师 | 超星平台     |                                                                |      |
| 中国古建筑欣赏与设计        | 网络教师 | 超星平台     |                                                                |      |
| 文艺复兴史             | 网络教师 | 超星平台     |                                                                |      |
| 走进西方音乐            | 网络教师 | 超星平台     |                                                                |      |
| 走近大诗人             | 网络教师 | 超星平台     |                                                                |      |
| 化妆品赏析与应用          | 网络教师 | 超星平台     |                                                                |      |
| 婚恋─职场─人格          | 网络教师 | 超星平台     |                                                                |      |
| 创新中国              | 网络教师 | 超星平台     | 552431423                                                      |      |
| 经济与社会:如何用决策思维洞察生活 | 网络教师 | 超星平台     | 每个班确会一位兴秀大2月24日                                                |      |
| 《共产党宣言》导读         | 网络教师 | 超星平台     | □ 每 7 近 佣 足 一 位 子 安 任 3 月 2 1 日<br>□ 前 加 入 导 学 群 . 由 学 委 统 一 在 |      |
| 新媒体环境下的品牌策划       | 网络教师 | 超星平台     | 导学QQ群代同学们咨询问题,                                                 |      |
| 习近平新时代中国特色社会主义思想  | 网络教师 | 超星平台     | 其他同学无需入群,加群请备                                                  |      |
| 法律与社会             | 网络教师 | 超星平台     | 注: XX年级-XX班级-XX姓名,                                             |      |
| 欧洲文明的现代历程         | 网络教师 | 超星平台     | 省则小于通过。                                                        |      |
| 中国历史人文地理          | 网络教师 | 超星平台     |                                                                |      |
| 《理想国》导读           | 网络教师 | 超星平台     |                                                                |      |
| 《正义论》导读           | 网络教师 | 超星平台     |                                                                |      |
| 中国古代技术            | 网络教师 | 超星平台     |                                                                |      |
| 欧洲文明概论            | 网络教师 | 超星平台     |                                                                |      |
| 垃圾分类              | 网络教师 | 超星平台     | HAR A HE                                                       |      |
| 人工智能与信息社会         | 网络教师 | 超星平台     | 57                                                             |      |
| 大学启示录:如何读大学?      | 网络教师 | 超星平台     | THE FIN                                                        |      |
| 大学生恋爱与性健康         | 网络教师 | 超星平台     |                                                                |      |
| 学术规范与学术伦理         | 网络教师 | 超星平台     | (积分)                                                           |      |
| 世界地理              | 网络教师 | 超星平台     |                                                                |      |

附件 2:

## 超星通识课程学生使用手册

#### 第一步:下载安装"学习通"

学生可在手机应用市场搜索并下载超星"学习通",或直接扫如下二维码使 用浏览器下载。

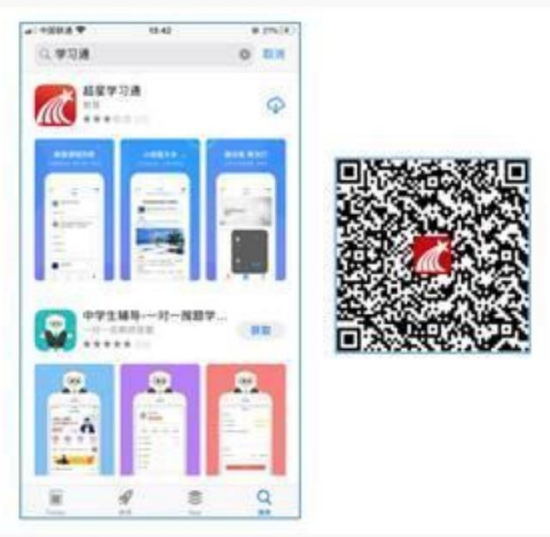

图1下载"学习通"

#### 第二步:登录和注册

- 如果你已有帐号(已使用手机号注册并绑定学号),则可使用手机号和密码 直接登录。
- ② 如果你是初次登录者:请点击学习通进入"登录"页面,选择"新用户注册", 输入手机号获取验证码、设置自己的密码,然后填写学校名称、输入自己的 学号、真实姓名进行账号绑定(注意:为方便学校和老师根据学号找到你, 信息验证建议不要跳过,学校名称必须写全称"湖南第一师范学院",不能 使用简写或直接写所在学院,避免学号绑定错误)

|         | *** | # 395.(K)<br>115 | <            | 8 9630 | * 7888 * | 14114 | # 404.000 | <       | 14.14 | # 495.00<br>110 |
|---------|-----|------------------|--------------|--------|----------|-------|-----------|---------|-------|-----------------|
| 登录      |     |                  | 注册           |        | 信息验证     |       |           | 信息验证    |       |                 |
|         |     | 101.1            |              |        | LAN MEAN |       |           | URHENP. |       |                 |
| _       |     |                  | 100          |        | 9427     |       |           | 1121    |       |                 |
| pa-14   |     | inima i          | BREF 119327. |        | 0        |       | _         | 2.5     |       |                 |
|         |     |                  | 7.4          |        |          | - 80  |           |         | 101   |                 |
|         |     |                  |              |        |          |       |           |         |       |                 |
|         |     |                  |              |        |          |       |           |         |       |                 |
| ALTERNA |     |                  |              |        |          |       |           |         |       |                 |

图 2 注册一信息验证流程

第三步:在线学习

基于手机的移动端学习

点击底部菜单"我"一"课程",可进入课程列表,再选择要学习课程,即 可进入课程详情,章节内容即为学习内容。

| - *104 *    | 16.37 | # 171(#) | 4 100 H        | 14.45           | # 10%(H) | + 1000 F      | 15.54                  | 0 4 MIL 18 | ******                                                              | 18147                          | \$ 105.9E                     |  |
|-------------|-------|----------|----------------|-----------------|----------|---------------|------------------------|------------|---------------------------------------------------------------------|--------------------------------|-------------------------------|--|
|             | R.    |          | 4              | 0.12            | +        | 4             | 音兴上的植物学                | 68         | <                                                                   | #11                            |                               |  |
| A = 1       |       |          |                | 1.99            | _        |               | 87                     | 85         | 11植物的一生<br>1920年                                                    |                                | 18730                         |  |
| -           |       |          | 58.L           | 1/16/10/9       |          | -             | 13.51418               | -          |                                                                     |                                | -                             |  |
| 1 an        |       |          | - 288          | 10.10 PU/07     |          | · · · • • • • | -1                     |            | -000                                                                | 50                             |                               |  |
| 8 cs        |       |          |                |                 |          | C Q HON       | 6m                     | 00         | 4                                                                   | 0                              |                               |  |
| <b>4</b> 14 |       | 0        | (2010<br>(2010 | 建豪瑞建及防运案识<br>71 |          | 11 O (689)    | EBRORNES<br>DEPOSITION | B)<br>D)   |                                                                     |                                | Gast                          |  |
| N RUS       |       |          | <b>10</b> ×91  | 1.6.M.R         |          |               | ****                   | 8          | <b>建</b> 植物种子都                                                      | <b>田村田</b>                     |                               |  |
| 0.12        |       |          |                |                 |          | 0 0 838       |                        | (ii)       | -                                                                   | 相當失難以神子                        | 威軍开始派起, 臣                     |  |
| 0 0.0       |       |          | and the second |                 |          | U Q 6110      | Center .               |            | 但這些种子的最来<br>但是,不可能物的                                                | 都需要补分,空<br>种子在副型时时             | 气和速度的漆度。<br>这三个条件的算家          |  |
|             |       |          |                |                 |          | CO ARABARA () |                        |            | · 健没有所不同、一型商油植物的种子在就发到州南寨<br>的水量是:未能为40%、小麦为45%、第三为<br>107%、大豆为10%。 |                                |                               |  |
| G.          | Q G   |          | 6              | 0 5             | ÷        | 21 Q 859      |                        |            | 0.1.844, 8<br>94052, #910<br>7, #922, 30                            | 納高木生代复算<br>供应十分重要。<br>上達穿直室。 詳 | 的运营和商<br>在养分克尼的情况<br>末正长一定着快。 |  |

图 3 移动端课程学习

电脑端学习

用浏览器打开学校网络教学平台网址: <u>http://hnfnu.fanya.chaoxing.com/portal</u>

用学习通的账号和密码登陆;

点击"课程",进入"我学的课"即可进入相应课程学习章节内容。

注: 如遇平台登录等问题可咨询超星平台客服, qq 群号: 315098449 (加群请备 注班级姓名)。